# 國立雲林科技大學 Windows ESET 7 版安裝說明

2021.10.10

本軟體為校園大量授權版軟體 · 僅供校園範圍內合法使用 · 授權期限以 ESET 長駐程式所示為準。

安裝前請確認已移除舊版或其他防毒軟體·無法與其他防毒軟體並存、ESET 舊版防毒軟體移除,請參考附件。

網頁要求使用雲端 Office 365 帳號進行身份驗證,取得可在校內、外下載各版 本防毒程式的下載授權。

(<u>http://tcx.yuntech.edu.tw/index.php?option=com\_content&task=view&</u> id=930)

 下載支援個人電腦之 ESET 7 版防毒程式安裝壓縮檔 點選要下載的防毒程式,再以個人雲端 Office 365 帳號進行身份驗證,取 得防毒程式安裝壓縮檔。

| ● 國立雲林科技大學-資訊中心-N(× +                                                                                                    |                                                                          |                                          | -              | ø              | $\times$ |
|----------------------------------------------------------------------------------------------------|--------------------------------------------------------------------------|------------------------------------------|----------------|----------------|----------|
| ← → C ● tcx.yuntech.edu.tw/index.php?option=                                                                                | com_content&task=view&id=930                                             |                                          | ŕ              | ¥ 🤨            | 1        |
| 中心簡介                                                                                                    | 網路組 系統組                                                                  | 媒體與服務組                                   |                |                |          |
| Quick Links         供加加加           □□前提用下投現目:::         ▼           □○前提用下投現目:::         ▼           □○前提用下投現目:::         ▼ | NOD32防毒軟體下載網頁                                                            |                                          |                |                | j        |
| <ul> <li>・ 資訊系統</li> <li>・ 校園軟備</li> <li>・ 校園軟備</li> <li>・ ODF専區</li> <li>・ 表單下載</li> </ul>                                 | <ul> <li>◇ 資訊系統</li> <li>◇ ◇ ◇ ◇ ◇ ◇ ◇ ◇ ◇ ◇ ◇ ◇ ◇ ◇ ◇ ◇ ◇ ◇ ◇</li></ul> |                                          |                |                |          |
|                                                                                                    | 繁體中文版                                                                    | English                                  | 5              |                |          |
|                                                                                                    | ESET 7版中文( for Mac)<br>Mac安磁税明                                           | ESET Version 7 English (For Mac)         | 4              |                |          |
|                                                                                                    | ESET 7版中文 64BIT (支操Windows 10以上)<br>ESET 7版中文 64BIT (支操Windows Server)   | ESET Version 7 English 32/64BIT (For PC) |                |                | Ţ        |
| = ਨ ਸ਼ 😋 🔚 🔒 💼 🗷                                                                                                    | 🖕 🛃  💷 🧿                                                                 | そう に うう                                  | 王 王 下午<br>2021 | 03:29<br>0/3/6 | 2        |

| Microsoft            |   |
|----------------------|---|
| 登入                   |   |
| @live.yuntech.edu.tw |   |
| 無法存取您的帳戶嗎?           |   |
|                      |   |
|                      | 下 |

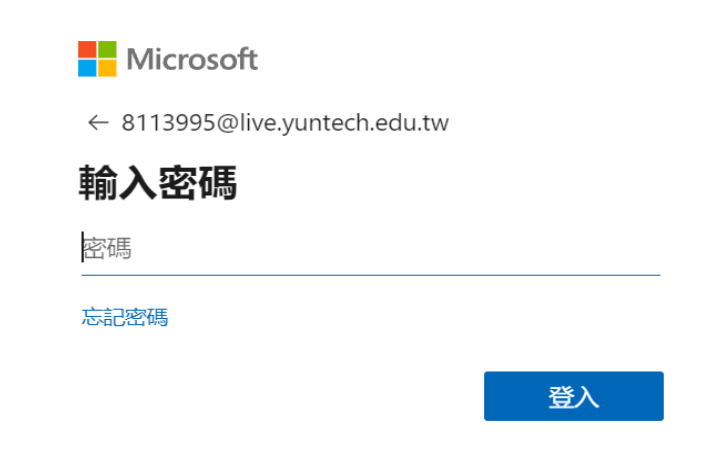

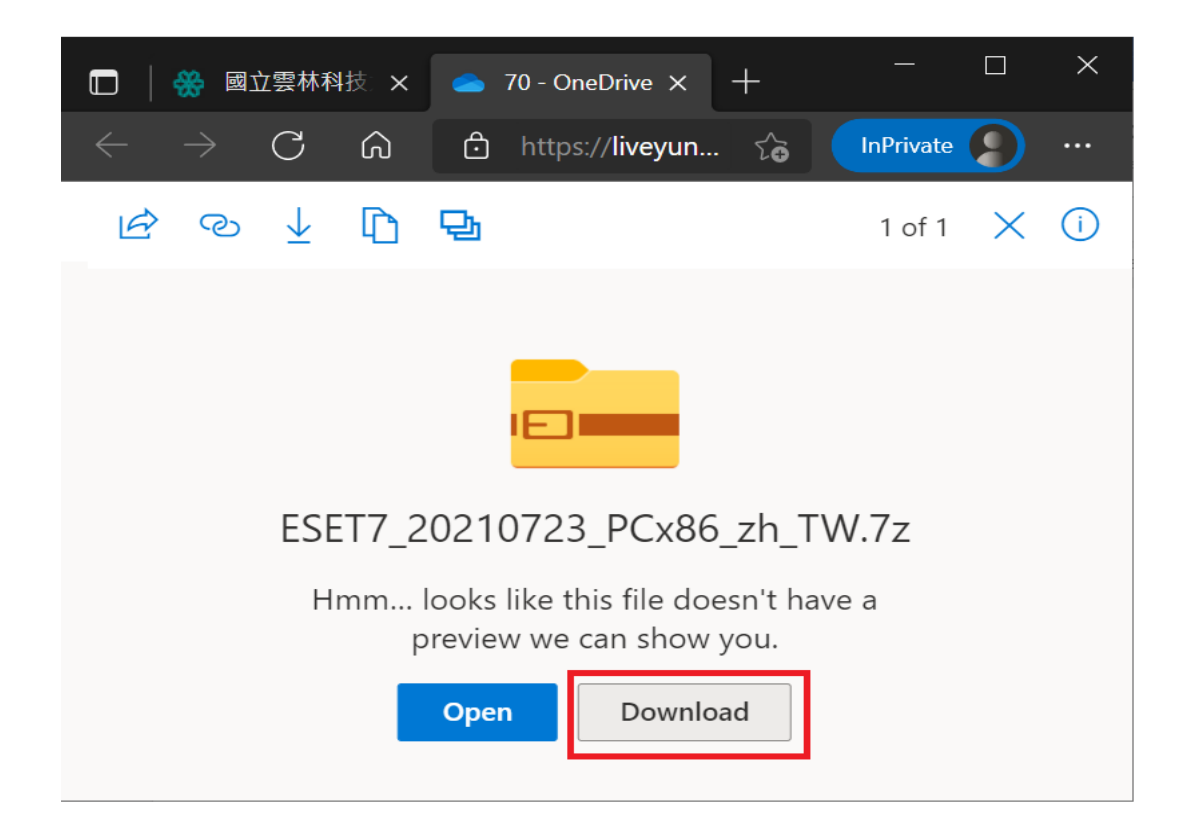

#### 2.

解壓縮防毒程式安裝壓縮檔 點選防毒程式安裝壓縮檔,按滑鼠右鍵,選擇解壓縮程式,例如,7-Zip, 取得防毒程式安裝檔。

|                    | S                         | S | 使用 Adobe Acrobat Reader DC 開啟<br>開啟(O)<br>列印(P)<br>使用 Skype 分享 |   |                                                                                                    |  |
|--------------------|---------------------------|---|----------------------------------------------------------------|---|----------------------------------------------------------------------------------------------------|--|
|                    | PDF                       |   | 7-Zip                                                          | > | 開啟壓縮檔                                                                                                    |  |
| ES                 | GET7_20201011_PCx<br>W.7z | 0 | 使用 ESET Endpoint Security 掃描<br>進階選項                           |   | 用以風烟酒<br>解壓縮檔案<br>解壓縮至此                                                                                                    |  |
| <sup>,</sup> 上週 (1 | 週 (1)                     | È | 分享<br>開啟檔案(H)<br>還原舊版( <b>V</b> )                              |   | 解壓縮至 "ESET7_20201011_PCx64_zh_TW\"<br>測試壓縮檔<br>加入壓缩檔<br>壓缩並郵寄                                                                                                    |  |
|                    |                           |   | 傳送到(N)<br>剪下(T)<br>複製(C)                                       | > | 加入 "ESET7_20201011_PCx64_zh_TW_2.7z"<br>壓縮成 "ESET7_20201011_PCx64_zh_TW_2.7z" 並郵寄<br>加入 "ESET7_20201011_PCx64_zh_TW_2.zip"<br>壓缩成 "ESET7_20201011_PCx64_zh_TW_2.zip" 並郵寄 |  |
| r Fi               | SSL.txt<br>固月 (8)         |   | 建立捷徑(S)<br>刪除(D)<br>重新命名(M)                                    |   |                                                                                                    |  |
|                    |                           |   | 內容(R)                                                          |   |                                                                                                    |  |

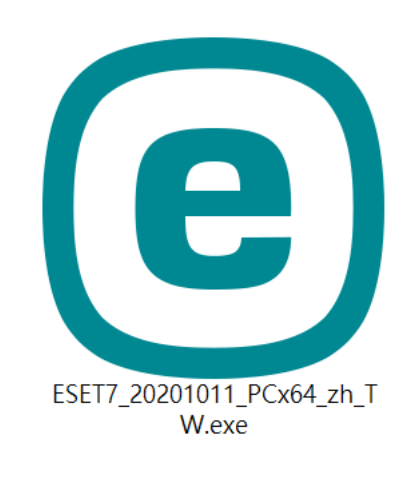

3. 點選防毒程式安裝檔,開始安裝。

|                                       | -                                                                                                    | - × |
|---------------------------------------|----------------------------------------------------------------------------------------------------|-----|
| PACKAGE                               | 安裝元件                                                                                                    | ?   |
| <b>歡迎使用</b><br>AV Remover<br>安裝<br>完成 | <ul> <li>         ・山電腦將受遠端管理         「句服器: 140.125.240.166:2222         群組: 沒有選取群組         授權: 沒有選取費權     </li> </ul> |     |
|                                       | 此安裝程式包括下列元件<br>ESET Management Agent 7.1.717.0<br>配置: 沒有選取配置<br>ESET Endpoint Antivirus 7.2.2055.0<br>配置: 沒有選取配置      |     |
|                                       | ☑ 我要使用 ESET AV Remover 解除安裝不需要的防毒應用程式                                                                                 |     |
|                                       | 繼續                                                                                                    |     |

4. 當防毒軟體安裝程式找不到任何防毒軟體應用程式,請按繼續安裝。

|                                     | - ×                                                         |
|-------------------------------------|-------------------------------------------------------------|
| <b>ESET</b><br>PACKAGE<br>INSTALLER | 找不到應用程式                                                     |
| 歡迎使用<br>AV Remover<br>安裝            |                                                             |
| 完成                                  |                                                             |
|                                     | <b>找不到應用程式</b><br>ESET AV Remover 找不到任何防毒應用程式或未完成的防毒應用程式安裝。 |
|                                     | 繼續 ESET Package Installer 安裝。                               |
|                                     |                                                             |
|                                     | 繼續安裝                                                        |
| -                                   |                                                             |

## 5. 點選啓用潛在不需要應用程式偵測,再按安裝,進行防毒軟體安裝。

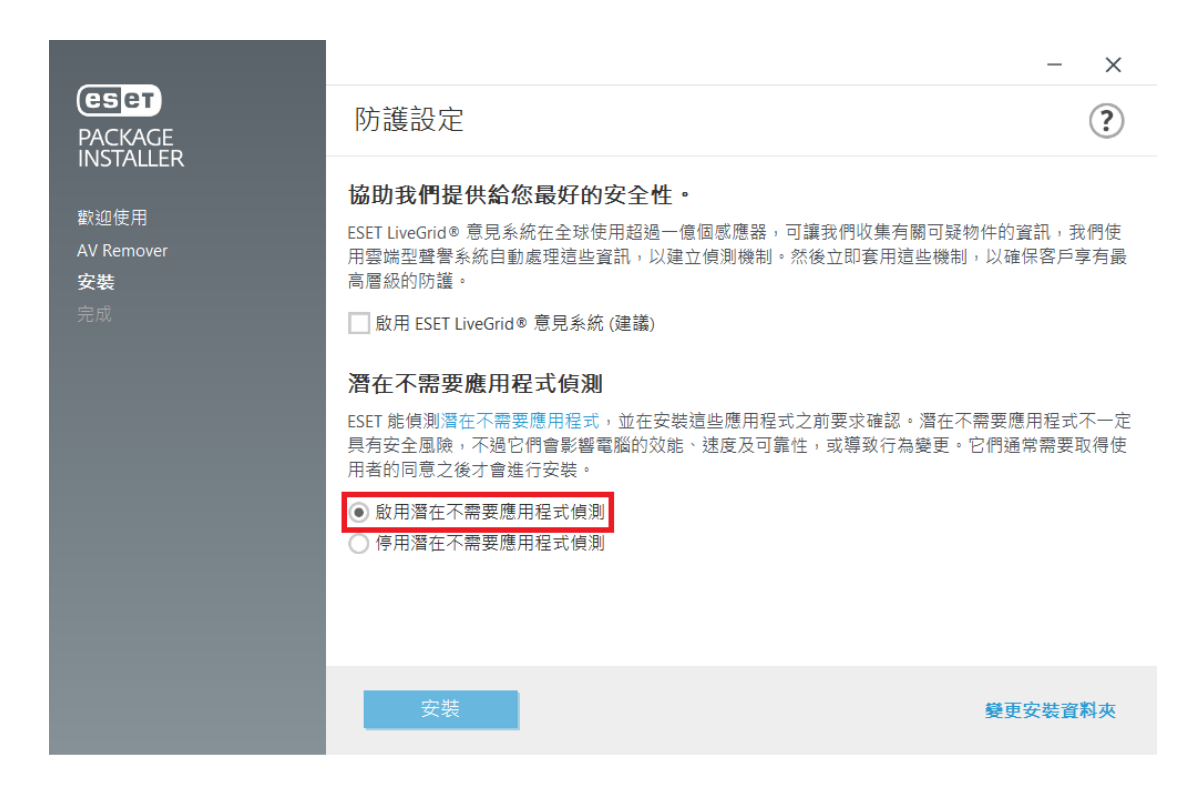

|                                                    |                                                                                       | - ×  |
|----------------------------------------------------|---------------------------------------------------------------------------------------|------|
|                                                    | 安裝進行中                                                                                 | ?    |
| INSTALLER<br>歡迎使用<br>AV Remover<br><b>安裝</b><br>完成 | 感謝您選擇 ESET!           ESET NOD32 <sup>®</sup> 技術目前保有防毒評測機構           VB100 連續得獎數的世界紀錄 |      |
|                                                    | ESET Management Agent 安裝中                                                             | 61 % |
|                                                    | 000                                                                                   |      |
|                                                    | Executing database scripts - installing new database                                  |      |
|                                                    | 取消                                                                                    |      |

4. 防毒軟體執行後,會自動連上病毒碼更新伺服器,下載最新病毒碼,過程 中可參考電腦桌面下方工作列的防毒軟體小圖像,若顯示旋轉狀態,表示 正在更新病毒碼,過程約數分鐘。

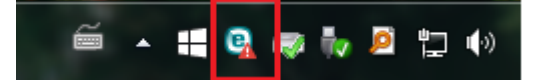

5. 當完成最新病毒下載,會彈出偵測引擎己成功更新視窗,即表更新完成。

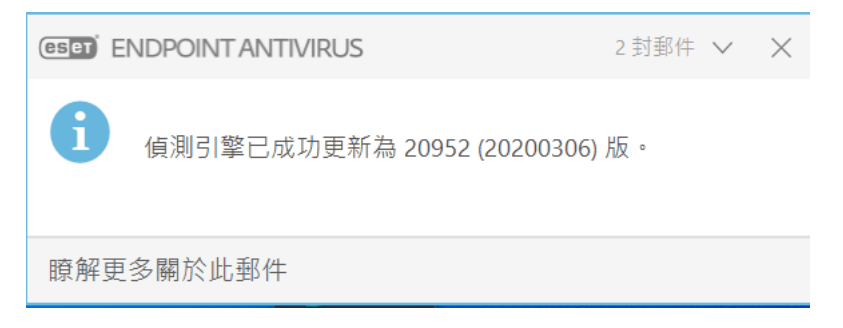

### Windows 移除 ESET 舊版防毒軟體

- 一、移除 ESET Endpoint Antivirus
- 1. 請先進入控制台內的程式和功能(控制台/程式集/程式和功能), 滑鼠點選 ESET Endpoint Antivirus 並按右鍵, 再點選變更。

| ā        |                  |                                                                                                    |                                                                                      |                                                                    |   |   |
|----------|------------------|----------------------------------------------------------------------------------------------------|--------------------------------------------------------------------------------------|--------------------------------------------------------------------|---|---|
| ←        | → 、 ↑ 「資 、 控制台 、 | 程式集 > 程式和功能                                                                                                    | v ت                                                                                  | 搜尋 程式和功能                                                           |   | Q |
|          | 控制台首頁            | 解除安裝或變更程式                                                                                                    |                                                                                      |                                                                    |   |   |
|          | 檢視已安裝的更新         | 若要解除安装程式,請從清單選取程式,然後按一下 [解除安装]、[變更] 或 [修復]。                                                                                                    |                                                                                      |                                                                    |   |   |
| <b>V</b> | 開啟或關闭 Windows 切能 | 組合管理 🖌 變更                                                                                                    |                                                                                      |                                                                    | - | ? |
|          |                  | 名稱<br>へ<br>Autodesk Genuine Service<br>Autodesk License Service (x64) - 7.1.4<br>Autodesk Material Library 2020<br>Autodesk Material Library Base Resolution Image Library<br>M Autodesk Maya 2019<br>へ Autodesk Single Sign On Component<br>へ Autodesk 桌面應用程式<br>Autodesk 構選應用程式 2020<br>Autodesk 構要應用程式 2020<br>Autodesk 儲存至網頁版和行動版<br>A Bifrost 1.5.7.0 for Maya 2019 | 發行者<br>Autod<br>Autod<br>Autod<br>Autod<br>Autod<br>Autod<br>Autod<br>Autod<br>Autod | esk<br>esk<br>esk<br>esk<br>esk<br>esk<br>esk<br>esk<br>esk<br>esk |   | ^ |
|          |                  | <ul> <li>⑥ Citrix Receiver 4.12</li> <li>⑦ Cobian Backup 11 Gravity</li> <li>⑧ ESET Endpoint Antiview</li> <li>⑧ ESET Management A 變更(C)</li> <li>P FileZilla Client 3.47.1</li> </ul>                                                                                                    | Citrix S<br>ESET, S<br>ESET, S<br>Tim Ko                                             | Systems, Inc.<br>spol. s r.o.<br>spol. s r.o.<br>osse              |   |   |

## 2. 先點選移除,再按下一步。

| 🛃 設定 ESET Endpoint       | Antivirus                                                                                                   | × |
|--------------------------|----------------------------------------------------------------------------------------------------|---|
| 修改、修復或移除安裝<br>選取您希室執行的作業 | eser                                                                                                    |   |
|                          | <b>修復(P)</b><br>修復最近安裝狀態中的錯誤 - 修復遺失或毀損的文件、捷徑和登錄<br>項目。<br><b>移除(R)</b><br>從您的電腦中移除 ESET Endpoint Antivirus。 |   |
|                          | 上一步(B) 下一步(N) 取消(C)                                                                                         |   |

- 3. 移除完成,請重新開機。
- 二、移除 ESET Management Agent

移除 ESET Management Agent 的程序,請參考移除 ESET Endpoint Antivirus 的程序操作。